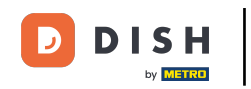

i

Bienvenido al panel de control de DISH Reservation . En este tutorial, le brindaremos una descripción general de la función de informes.

| <b>DISH</b> RESERVATION   |                               |                       |                             |                        |                    | <b>\$</b> °      | Test Bis     | tro Trainin | g 🖸           | 해~ ~       |         |
|---------------------------|-------------------------------|-----------------------|-----------------------------|------------------------|--------------------|------------------|--------------|-------------|---------------|------------|---------|
| Reservations              | Have a walk-<br>reservation b | in customer?<br>book! | Received a reservation rec  | uest over phone / emai | l? Don't forget to | o add it to your | WALK-IN      |             | D RESERVA     |            |         |
| 🛏 Table plan              |                               |                       |                             |                        |                    |                  |              |             | _             |            |         |
| ¶ Menu                    |                               |                       |                             | Fri, 22 Sep            | - Fri, 22 Sep      |                  |              |             |               |            |         |
| 📇 Guests                  | There is <b>1</b> act         | tive limit conf       | igured for the selected tim | ne period              |                    |                  |              |             | Show          | more 🗸     |         |
| 🕲 Feedback                |                               |                       |                             |                        |                    |                  |              |             |               |            |         |
| 🗠 Reports                 |                               |                       | ⊖ Completed                 | Upcoming               | ⊖ Cano             | celled           | ت<br>1       | <b>4</b> 3  | <b>H</b> 1/50 |            |         |
| 🗢 Settings 🗸              | Fri, 22/09/2023               |                       |                             |                        |                    |                  |              |             |               |            |         |
| 𝔄 Integrations            | 02:45 PM                      | Do                    | e, John                     |                        | 3 guest(s)         | 1-2 (Restaurant) |              | Co          | nfirmed       | ~          |         |
|                           | Allergies: Pe                 | eanuts                |                             |                        |                    |                  |              |             |               |            |         |
|                           | Print                         |                       |                             |                        |                    |                  |              |             |               |            |         |
|                           |                               |                       |                             |                        |                    |                  |              |             |               |            |         |
|                           |                               |                       |                             |                        |                    |                  |              |             |               |            |         |
|                           |                               |                       |                             |                        |                    |                  |              |             |               |            |         |
|                           |                               |                       |                             |                        |                    |                  |              |             |               |            |         |
| Pause online reservations | Designed by Hospit            | tality Digital Gmb    | H. All rights reserved.     |                        |                    | FAQ              | Terms of use | Imprint     | Data privacy  | Privacy Se | ettings |

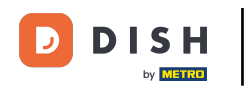

## Para acceder a los datos, haga clic en Informes en el menú de la izquierda.

| <b>DISH</b> RESERVATION                                |                                                                                                    | 🌲 Test Bistro Training 🕤   레볼 🗸 🕞                              |
|--------------------------------------------------------|----------------------------------------------------------------------------------------------------|----------------------------------------------------------------|
| Reservations                                           | Have a walk-in customer? Received a reservation request over phone / email? Don't forget to add it to your reservation book! | WALK-IN ADD RESERVATION                                        |
| 🍽 Table plan<br>🍴 Menu                                 | Fri, 22 Sep - Fri, 22 Sep                                                                                                    |                                                                |
| 🐣 Guests                                               | There is <b>1</b> active limit configured for the selected time period                                                       | Show more 🗸                                                    |
| Feedback                                               |                                                                                                    |                                                                |
| 🗠 Reports                                              | ○ All ○ Completed                                                                                                    | 🖸 1 🔹 3 🛱 1/50                                                 |
| 🌣 Settings 👻                                           | Fri, 22/09/2023                                                                                                    |                                                                |
| ${\cal O}$ Integrations                                | 02:45 PM Doe, John 3 guest(s) 1-2 (Restaura                                                                                  | ant) Confirmed 🗸                                               |
|                                                        | Print                                                                                                    |                                                                |
| Too many guests in house?<br>Pause online reservations | Designed by Hospitality Digital GmbH. All rights reserved.                                                                   | FAQ   Terms of use   Imprint   Data privacy   Privacy Settings |

## Ahora verás una descripción general de cuántas reservas recibiste durante los años por mes.

| <b>DISH</b> RESERVATION   |                                |          |      |     |     |     |     |     |        |          |          |        | • 1 | Test Bist | tro Trair | ning 🕤 | 지 <u>지 역</u> · | •  |
|---------------------------|--------------------------------|----------|------|-----|-----|-----|-----|-----|--------|----------|----------|--------|-----|-----------|-----------|--------|----------------|----|
| Reservations              |                                | Dashboa  | ard  |     |     |     |     |     |        |          |          |        | l   | nsights   |           |        |                |    |
| 🎮 Table plan              |                                |          |      |     |     |     |     |     |        |          |          |        |     | _         |           |        |                |    |
| 🎢 Menu                    | Summary                        |          |      |     |     |     |     |     |        |          |          |        |     |           | Reserv    | ations | Guests         |    |
| 🐣 Guests                  |                                |          | Jan  | Feb | Mar | Apr | May | Jun | Jul    | Aug      | Sep      | Oct    | Nov | Dec       |           |        |                |    |
| Feedback                  |                                | 2020     |      |     |     |     |     |     |        | о        | о        | 0      | 3   | 2         |           |        |                |    |
|                           |                                | 2021     | 2    | 6   | 4   | 8   | 17  | 8   | 2      | 2        | 7        | 11     | 3   | 7         |           |        |                |    |
|                           |                                | 2022     | 16   | 11  | 9   | о   | о   | 7   | о      | 0        | о        | о      | о   | 0         |           |        |                |    |
| ¥ Settings ▼              |                                | 2023     | 0    | 0   | 0   | 0   | 0   | 0   | 0      | 0        | 4        | ο      | ο   | 0         |           |        |                |    |
| ${\cal O}$ Integrations   |                                |          |      |     |     |     |     |     |        | EEW      |          | SEDVAT |     |           |           |        | SEDVATION      | JS |
|                           |                                |          |      |     |     |     |     |     |        | 120      |          |        |     |           | _         | MOREN  | DERVATION      |    |
|                           | Average rating                 |          |      |     |     |     |     |     | Best p | perform  | ance     |        |     |           |           |        |                |    |
|                           | Food & drinks: No feedback re  | gistered | yet! |     |     |     |     |     | Ma     | av 3     | 31. 2    | 202    | 21  |           |           |        |                |    |
|                           | Service: No feedback registere | ed yet!  |      |     |     |     |     |     | 9 rese | rvation: | s, 35 gu | ests   |     |           |           |        |                |    |
|                           |                                |          |      |     |     |     |     |     |        |          |          |        |     |           |           |        |                |    |
| Too many guests in house? |                                |          |      |     |     |     |     |     |        |          |          |        |     |           |           |        |                |    |
| Pause online reservations | Guest opinion                  |          |      |     |     |     |     |     | No sh  | ow rate  |          |        |     |           |           |        |                |    |

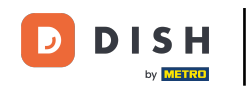

Para ver una descripción general de cuántos huéspedes lo han visitado durante los años por mes, haga clic en Invitados.

| <b>DISH</b> RESERVATION                                |                                 |          |      |     |     |     |     |     |         |         |          | <b>.</b> | • т  | est Bis | tro Traini | ing 🕤   |            |   |
|--------------------------------------------------------|---------------------------------|----------|------|-----|-----|-----|-----|-----|---------|---------|----------|----------|------|---------|------------|---------|------------|---|
| Reservations                                           |                                 | Dashboa  | ırd  |     |     |     |     |     |         |         |          |          | Ir   | nsights |            |         |            |   |
| 🍽 Table plan                                           | Summary                         |          |      |     |     |     |     |     |         |         |          |          |      |         | Reserva    | tions   | Guests     | 1 |
| 🎢 Menu                                                 |                                 |          |      |     |     |     |     |     |         |         |          |          |      |         |            |         |            |   |
| 🛎 Guests                                               |                                 |          | Jan  | Feb | Mar | Apr | Мау | Jun | Jul     | Aug     | Sep      | Oct      | Nov  | Dec     |            |         |            |   |
| Feedback                                               |                                 | 2020     |      |     |     |     |     |     |         | 0       | 0        | 0        | 3    | 2       |            |         |            |   |
| 🗠 Reports                                              |                                 | 2021     | 2    | 6   | 4   | 8   | 17  | 8   | 2       | 2       | 7        | 11       | 3    | 7       |            |         |            |   |
| 🌣 Settings 👻                                           |                                 | 2022     | 16   | 11  | 9   | 0   | 0   | 7   | 0       | 0       | 0        | 0        | 0    | 0       |            |         |            |   |
| ${\cal S}$ Integrations                                |                                 | 2023     | 0    | 0   | 0   | 0   | 0   | 0   | 0       | 0       | 4        | 0        | 0    | 0       |            |         |            |   |
|                                                        |                                 |          |      |     |     |     |     |     |         | FEW     | ER RES   | ERVAT    | IONS |         |            | MORE RE | SERVATIONS |   |
|                                                        | Average rating                  |          |      |     |     |     |     |     | Best p  | erform  | ance     |          |      |         |            |         |            |   |
|                                                        | Food & drinks: No feedback reg  | gistered | /et! |     |     |     |     |     | Ma      | av 3    | 37. 2    | 202      | 27   |         |            |         |            |   |
|                                                        | Service: No feedback registered | d yet!   |      |     |     |     |     |     | 9 resei | vations | s, 35 gu | ests     |      |         |            |         |            |   |
|                                                        |                                 |          |      |     |     |     |     |     |         |         | -        |          |      |         |            |         |            |   |
| Too many guests in house?<br>Pause online reservations | Guest opinion                   |          |      |     |     |     |     |     | No sho  | ow rate |          |          |      |         |            |         |            |   |

## Verás una descripción general de cuántos huéspedes te han visitado durante los años por mes.

| <b>DISH</b> RESERVATION   |                               |           |        |          |          |      |     |     |              |         |        |        | • 1   | lest Bist | tro Trai | ining 🤆 |           | × (• |
|---------------------------|-------------------------------|-----------|--------|----------|----------|------|-----|-----|--------------|---------|--------|--------|-------|-----------|----------|---------|-----------|------|
| Reservations              |                               | Dashbo    | ard    |          |          |      |     |     |              |         |        |        | Ir    | nsights   |          |         |           |      |
| 🎮 Table plan              |                               |           |        |          |          |      |     |     |              |         |        |        |       |           |          |         |           |      |
| 🎢 Menu                    | Summary                       |           |        |          |          |      |     |     |              |         |        |        |       |           | Reserv   | vations | Guest     | s    |
| 📇 Guests                  |                               |           | Jan    | Feb      | Mar      | Apr  | May | Jun | Jul          | Aug     | Sep    | Oct    | Nov   | Dec       |          |         |           |      |
| Feedback                  |                               | 2020      |        |          |          |      |     |     |              | 0       | 0      | 0      | 11    | 6         |          |         |           |      |
| ➡ Reports                 |                               | 2021      | 6      | 16       | 15       | 28   | 60  | 24  | 9            | 4       | 27     | 33     | 13    | 25        |          |         |           |      |
| 🔹 Settinas 👻              |                               | 2022      | 60     | 35       | 33       | 0    | о   | 27  | о            | 0       | о      | 0      | о     | 0         |          |         |           |      |
| Integrations              |                               | 2023      | 0      | 0        | о        | 0    | 0   | 0   | о            | о       | 11     | 0      | о     | 0         |          |         |           |      |
|                           |                               |           |        |          |          |      |     |     |              | FEW     | /ER RE | SERVAT | TIONS |           |          | MORE    | RESERVATI | ONS  |
|                           |                               |           |        |          |          |      |     |     |              |         |        |        |       |           |          |         |           |      |
|                           | Average rating                |           |        |          |          |      |     |     | Best p       | perform | ance   |        |       |           |          |         |           |      |
|                           | Food & drinks: No feedback re | egistered | yet!   |          |          |      |     |     | Ma           | av 3    | 31. 2  | 202    | 2]    |           |          |         |           |      |
|                           | Service: No feedback register |           | 9 rese | rvation: | s. 35 au | ests |     |     |              |         |        |        |       |           |          |         |           |      |
|                           |                               |           |        |          |          |      |     |     |              |         | ,      |        |       |           |          |         |           |      |
| Too many quests in house? |                               |           |        |          |          |      |     |     |              |         |        |        |       |           |          |         |           |      |
| Pause online reservations | Guest opinion                 |           |        |          |          |      |     |     | No show rate |         |        |        |       |           |          |         |           |      |

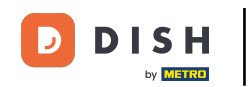

i

Desplazándote hacia abajo tendrás información adicional como la calificación promedio, las opiniones de los huéspedes, el mejor desempeño y la tasa de no presentación.

| <b>DISH</b> RESERVATION                                                            |                                                                                           |              |               |               |                          |             |               |               |                |                    | ¢'           |               | Test Bis     | stro Trair | ning 🕤   | <u> 최</u> 분 ~ | • |
|------------------------------------------------------------------------------------|-------------------------------------------------------------------------------------------|--------------|---------------|---------------|--------------------------|-------------|---------------|---------------|----------------|--------------------|--------------|---------------|--------------|------------|----------|---------------|---|
| <ul> <li>Reservations</li> <li>Table plan</li> <li>Menu</li> <li>Cuesta</li> </ul> | 2020<br>2021<br>2022<br>2023                                                              | 6<br>60<br>0 | 16<br>35<br>0 | 15<br>33<br>0 | 28<br>0                  | 60<br>0     | 24<br>27<br>0 | 9 0           | 0<br>4<br>0    | 0<br>27<br>0<br>11 | 0<br>33<br>0 | 11<br>13<br>0 | 6<br>25<br>0 |            |          |               |   |
| <ul> <li>Guesta</li> <li>Feedback</li> <li>Reports</li> </ul>                      | Average rating                                                                            |              |               |               |                          |             |               | Best p        | FEW            | (ER RE             | SERVAT       | IONS          |              | -          | MORE RES | ERVATIONS     | 1 |
| ✿ Settings ▼ Ø Integrations                                                        | Food & drinks: No feedback registered<br>Service: No feedback registered yet!             |              | Ma<br>9 reser | ay 3          | <b>31, 2</b><br>s, 35 gu | 202<br>ests | 27            |               |                |                    |              |               |              |            |          |               |   |
| Too many guests in house?                                                          | Cuest opinion<br>Value for money: No feedback registe<br>Would recommend: No feedback reg | red yet      | !<br>yet!     |               |                          |             |               | No sho<br>250 | <b>%</b> in th | e last r           | nonth        |               |              |            |          |               |   |

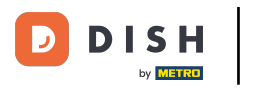

## Para obtener más información sobre las reservas en sí, haga clic en Insights .

| <b>DISH</b> RESERVATION   |                              |            |      |     |     |     |     |     |        |          |          | ۴      | • 1  | lest Bist | tro Traini | ing 🕤    | মুদ<br>বিদি ~ | • |
|---------------------------|------------------------------|------------|------|-----|-----|-----|-----|-----|--------|----------|----------|--------|------|-----------|------------|----------|---------------|---|
| Reservations              |                              | Dashboa    | ard  |     |     |     |     |     |        |          |          |        | Ir   | nsights   |            |          |               |   |
| 🛏 Table plan              | _                            |            |      |     |     |     |     |     |        |          |          |        |      |           |            |          |               |   |
| 🍴 Menu                    | Summary                      |            |      |     |     |     |     |     |        |          |          |        |      |           | Reserva    | tions    | Guests        |   |
| 🛎 Guests                  |                              |            | Jan  | Feb | Mar | Apr | May | Jun | Jul    | Aug      | Sep      | Oct    | Nov  | Dec       |            |          |               |   |
| 🙂 Feedback                |                              | 2020       |      |     |     |     |     |     |        | 0        | 0        | 0      | 11   | 6         |            |          |               |   |
| 🗠 Reports                 |                              | 2021       | 6    | 16  | 15  | 28  | 60  | 24  | 9      | 4        | 27       | 33     | 13   | 25        |            |          |               |   |
| 🔹 Settinas 👻              |                              | 2022       | 60   | 35  | 33  | о   | 0   | 27  | 0      | 0        | о        | 0      | о    | 0         |            |          |               |   |
|                           |                              | 2023       | 0    | 0   | о   | о   | 0   | 0   | 0      | 0        | 11       | 0      | о    | 0         |            |          |               |   |
|                           |                              |            |      |     |     |     |     |     |        | FEW      | /ER RE   | SERVAT | IONS |           |            | MORE RES | ERVATIONS     |   |
|                           |                              |            |      |     |     |     |     |     |        |          |          |        |      |           |            |          |               |   |
|                           | Average rating               |            |      |     |     |     |     |     | Best p | perform  | ance     |        |      |           |            |          |               |   |
|                           | Food & drinks: No feedback   | registered | yet! |     |     |     |     |     | Ma     | av 3     | 31. 2    | 202    | 27   |           |            |          |               |   |
|                           | Service: No feedback registe | ered yet!  |      |     |     |     |     |     | 9 rese | rvation: | s, 35 gu | ests   |      |           |            |          |               |   |
|                           |                              |            |      |     |     |     |     |     |        |          |          |        |      |           |            |          |               |   |
| Too many guests in house? |                              |            |      |     |     |     |     |     |        |          |          |        |      |           |            |          |               |   |
| Pause online reservations | Guest opinion                |            |      |     |     |     |     |     | No sh  | ow rate  |          |        |      |           |            |          |               |   |

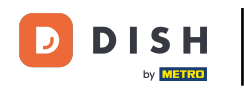

i

Luego tendrás información sobre la fuente de la reserva, la ocasión y los invitados que se mostrarán.

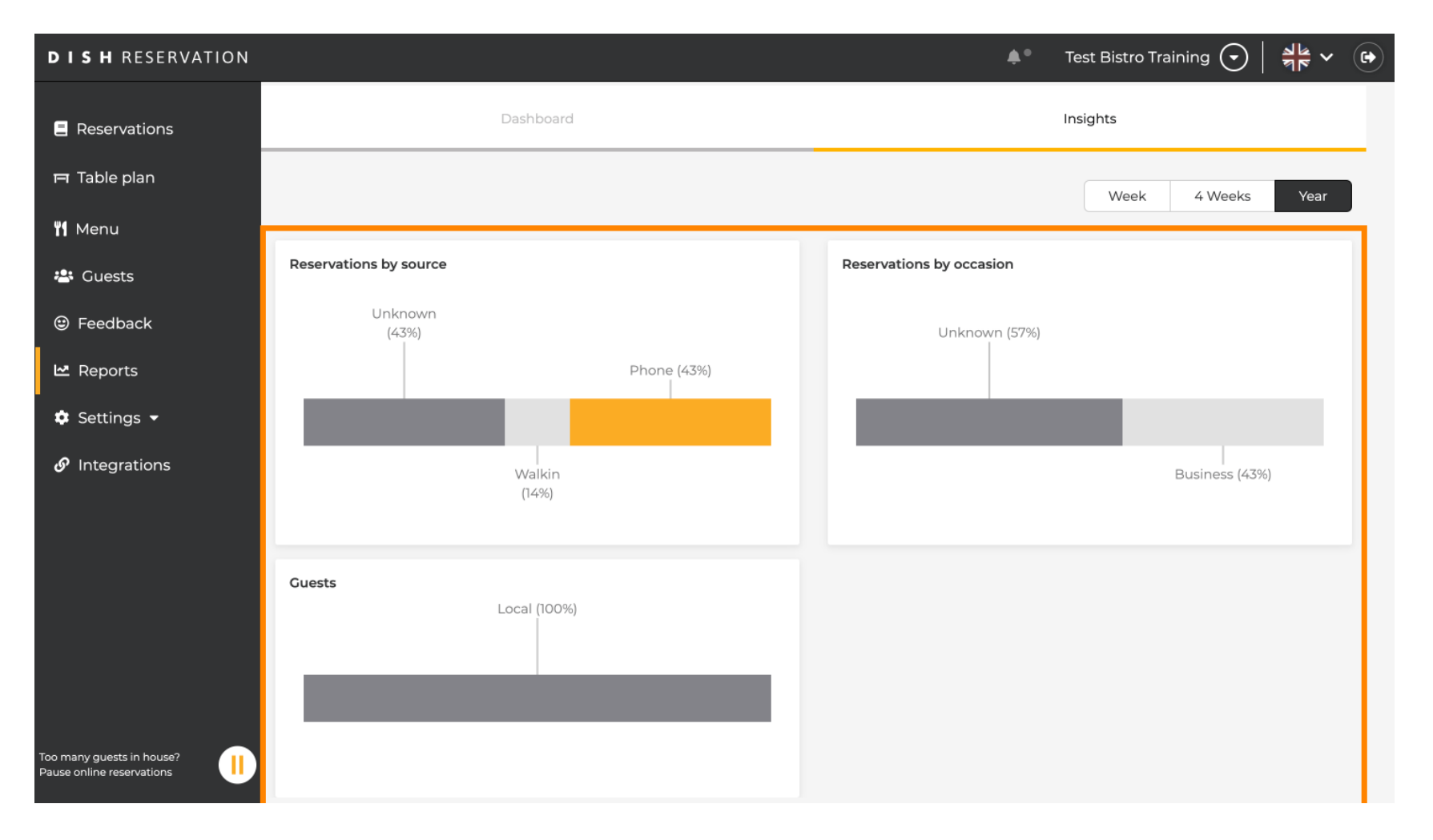

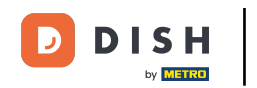

Estos datos se pueden segmentar por semana, 4 semanas o año. Simplemente seleccione el período de tiempo haciendo clic.

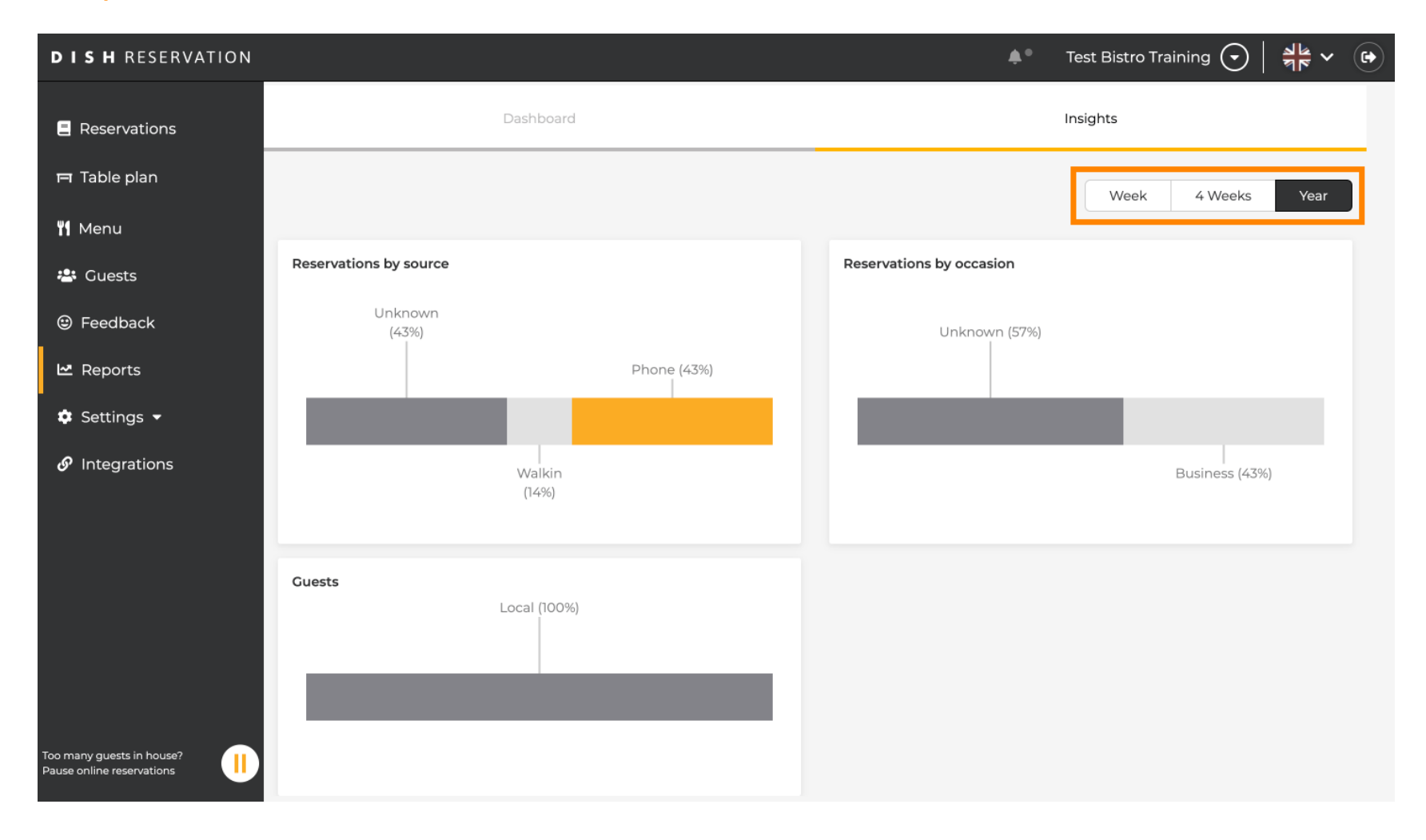

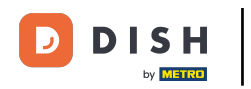

Ha completado el tutorial con éxito. Ahora tiene una descripción general de la función de informes.

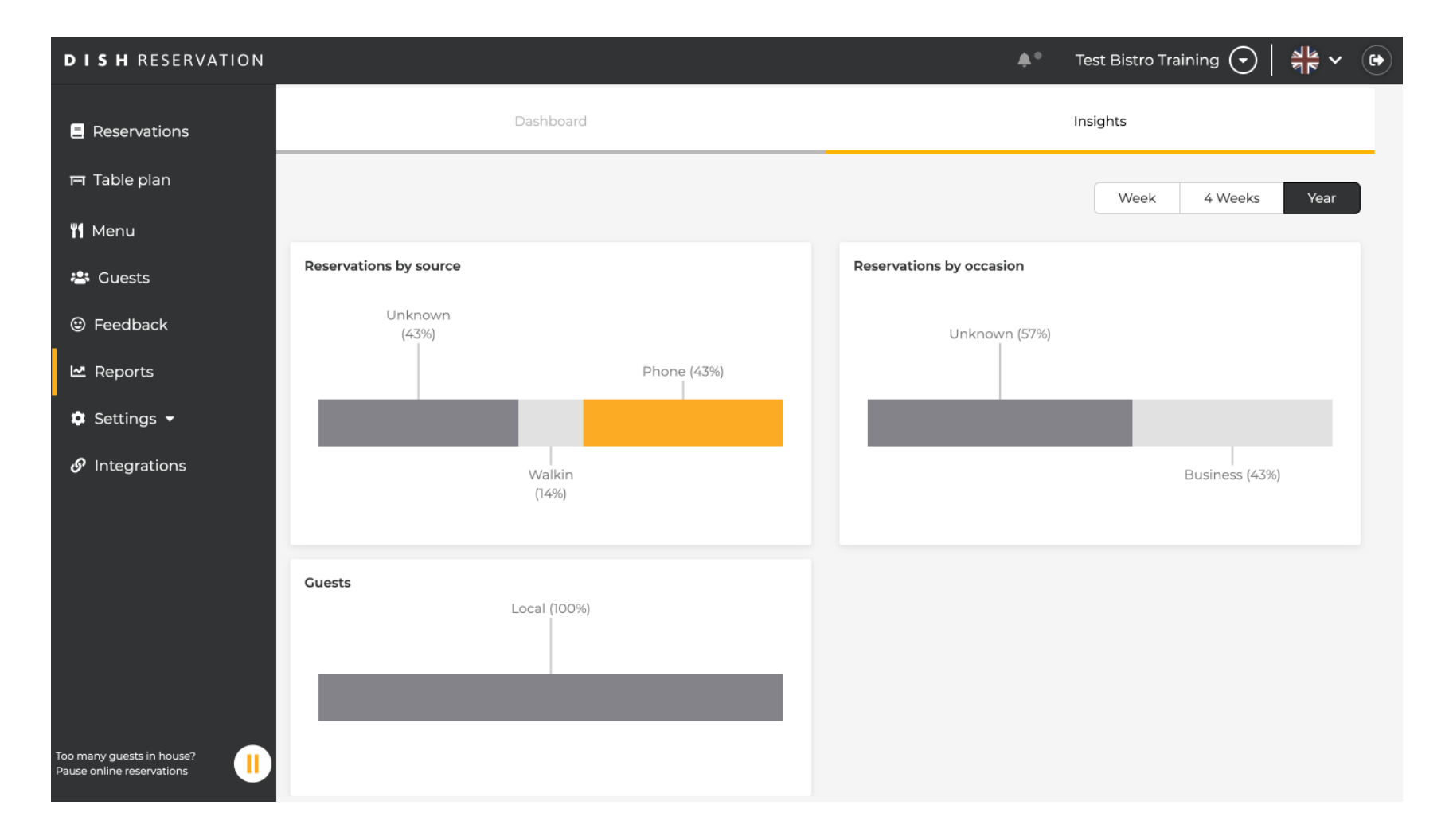

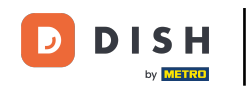

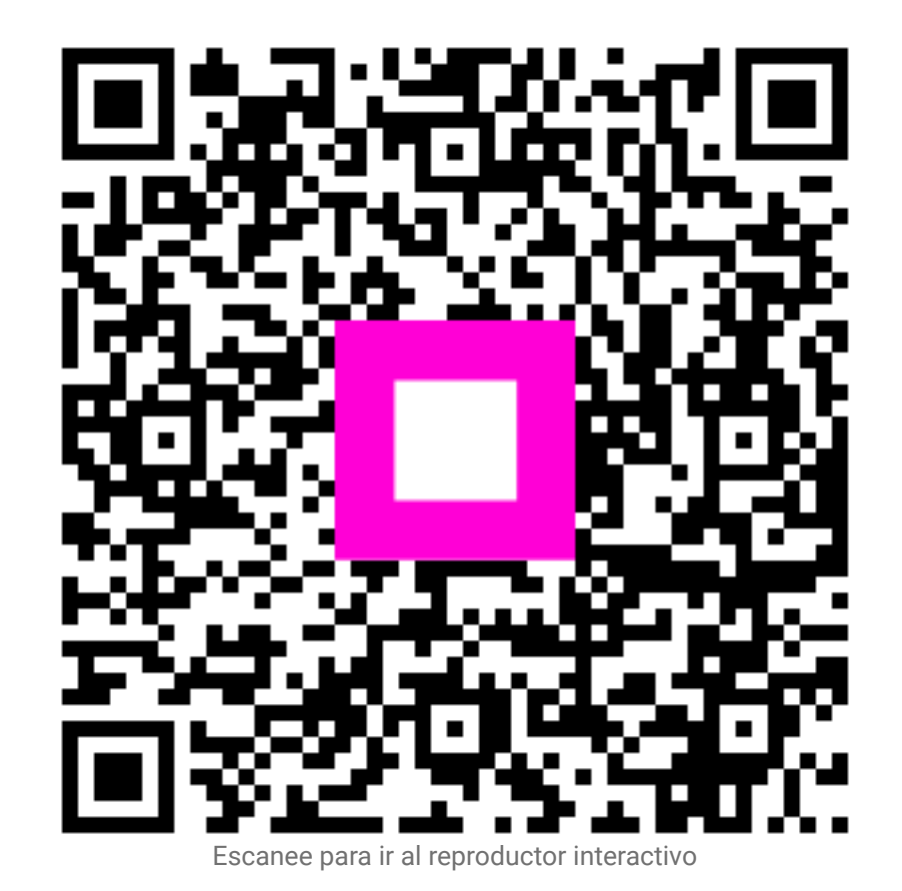